# Pradekite čia

## "EPSON Perfection<sup>™</sup> 4870 Photo"

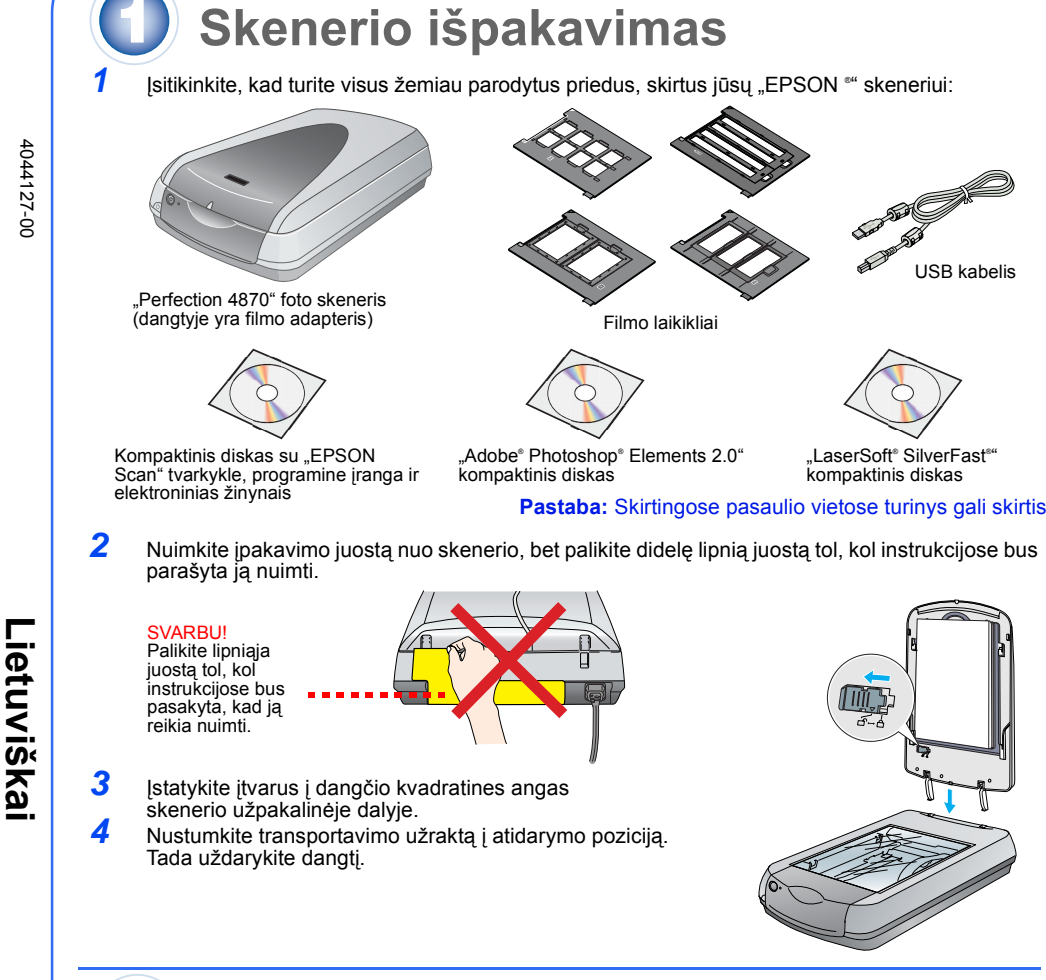

## Programinės įrangos įdiegimas

Palaukite! Programinę įrangą turite įdiegti prieš prijungiant skenerį prie kompiuterio. Įdiegimo procesas gali užtrukti kelias minutes. Būtinai uždarykite visas atidarytas programas ir išjunkite visas ativirusines programas.

Programinė įranga veikia "Windows" 98, "Me", 2000 ir "XP" aplinkoje bei "Macintosh" OS" nuo 8.6 iki 9.x" versijų aplinkoje, taip pat "OS X 10.2.x". Sekite žemiau nurodytus žingsnius ("Windows" vartotojams) arba žingsnius, nurodytus kitame stulpelyje ("Macintosh" vartotojams).

Pastaba: Jeigu kompiuteryje dar neturite "Adobe Photoshop" arba "Photoshop Elements", įdiekite "Photoshop Elements" iš kompaktinio disko, įdėto kartu su skeneriu.

#### "Windows"

- Įdėkite skenerio programinės įrangos kompaktinį diską į kompaktinių diskų kaupiklį arba DVD. Įdiegimas prasideda automatiškai. Jeigu įdiegimas neprasideda, atlikite šiuos veiksmus:
- "Windows XP": Spragtelėkite **"Start" (pradėti)**, spragtelėkite **"My Computer" (mano kompiuteris)**, tada du kartus spragtelėkite **"EPSON"**.
- "Windows" 98, "Me" ir 2000: Du kartus spragtelėkite "My Computer" (mano kompiuteris), tada du kartus spragtelėkite "EPSON"

SON PERFECTION, 4870 PHOTO

EPSON Custom Language Exit Install

Spragtelėkite "Install" (įdiegti)

FineReader 5.0 Sprint Plus

- 2 Kai pamatote pranešimą apie ativirusinių programų išjungimą, spragtelėkite "Continue" (tęsti).
- 3 Jeigu prašo pasirinkti kalbą, pasirinkite norimą kalbą.
- Perskaitykite licencijos sutartį ir tada spragtelėkite "Agree" (sutinku)
- 5 Atsiradus programinės įrangos įdiegimo ekranui spragtelekite "Install" (įdiegti)
- Sekite ekrane esančias instrukcijas įdiegdami kiekvieną programą, taip pat ir "ABBYY\* FineReader.\*" Atkreipkite 6 demesi, kad "EPSON Smart Panel<sup>™</sup>" (sumanus panelis)
- įdiegiamas keliais žingsniais. Įdiegimo pabaigoje spragtelėkite "Exit" (išeiti).

Idiekite "LaserSoft SilverFast" sekdami instrukcijas, esančias kartu su programa. Tada sekite instrukcijas, esančias 3 skyriuje žemiau, norėdami prijungti skenerį.

### "Macintosh"

- Pastaba: "EPSON Scan" nesuderinta su "UNIX File System" (UFS) "Mac OS X" aplinkai. Programinę įrangą turite įdiegti į diską ar jo dalį, kuri nenaudoja UFS.
- Įdėkite skenerio programinės įrangos kompaktinį diską į kompaktinių diskų kaupiklį arba DVE diegimas prasidėda automatiškai. Jeigu ji nepasileidžia, du kartus spragtelėkitė 📷 "EPSON" kompaktinio disko piktogramą.
- 2 Jeigu naudojate "Mac OS X", du kartus spragtelėkite "Mac OS X" aplanką "EPSON" aplanke, tada du kartus spragtelėkite "EPSON" piktogramą. Jeigu naudojate "Mac OS" nuo 8.6 iki 9.x, du kartus spragtelėkite "EPSON" piktogramą
- "EPSON" aplanke
- 3 Kai pamatote pranešimą apie ativirusinių programų išjungimą, spragtelėkite "Continue" (tęsti).
- 4 Jeigu prašo pasirinkti kalbą, pasirinkite norimą kalbą.
- 5 Jeigu atsiras licencinė sutartis, spragtelėkite "Agree" norėdami tęsti.
- 6 Atsiradus programinės įrangos įdiegimo ekranui spragtelėkite "Install" (įdiegti). Įveskite savo administratoriaus vardą ir slaptažodį, jeigu reikia.
- Pastaba: Jeigu įdiegiame "Macintosh OS" nuo 8.6 iki 9.x aplinkoje, galite pamatyti raginimą atnaujinti "Carbon Library". Pasibaigus "CarbonLib" įdiegimui ir jums iš naujo paleidus sistemą, du kartus spragtelėkite **(idiegimą.)** "EPSON" piktogramą ir tada spragtelėkite "Install" (idiegti) norėdami tęsti įdiegimą. Sekite ekrane pateiktas instrukcijas įdiegdami kiekvieną programą, taip pat ir "ABBYY
- 7 FineReader". Atkreipkite demesį, kad "EPSON Smart Panel" (sumanus panelis) įdiegiamas keliais žingsniais. 8 Įdiegimo pabaigoje spragtelėkite "Exit" (išeiti).

Jdiekite "LaserSoft SilverFast" sekdami instrukcijas, esančias kartu su programa. Norėdami prijungti spausdintuvą sekite žemiau esančias instrukcijas. Tada iš naujo paleiskite sistemą, kad pilnai aktyvuotumėte skenerį ir programinę įrangą.

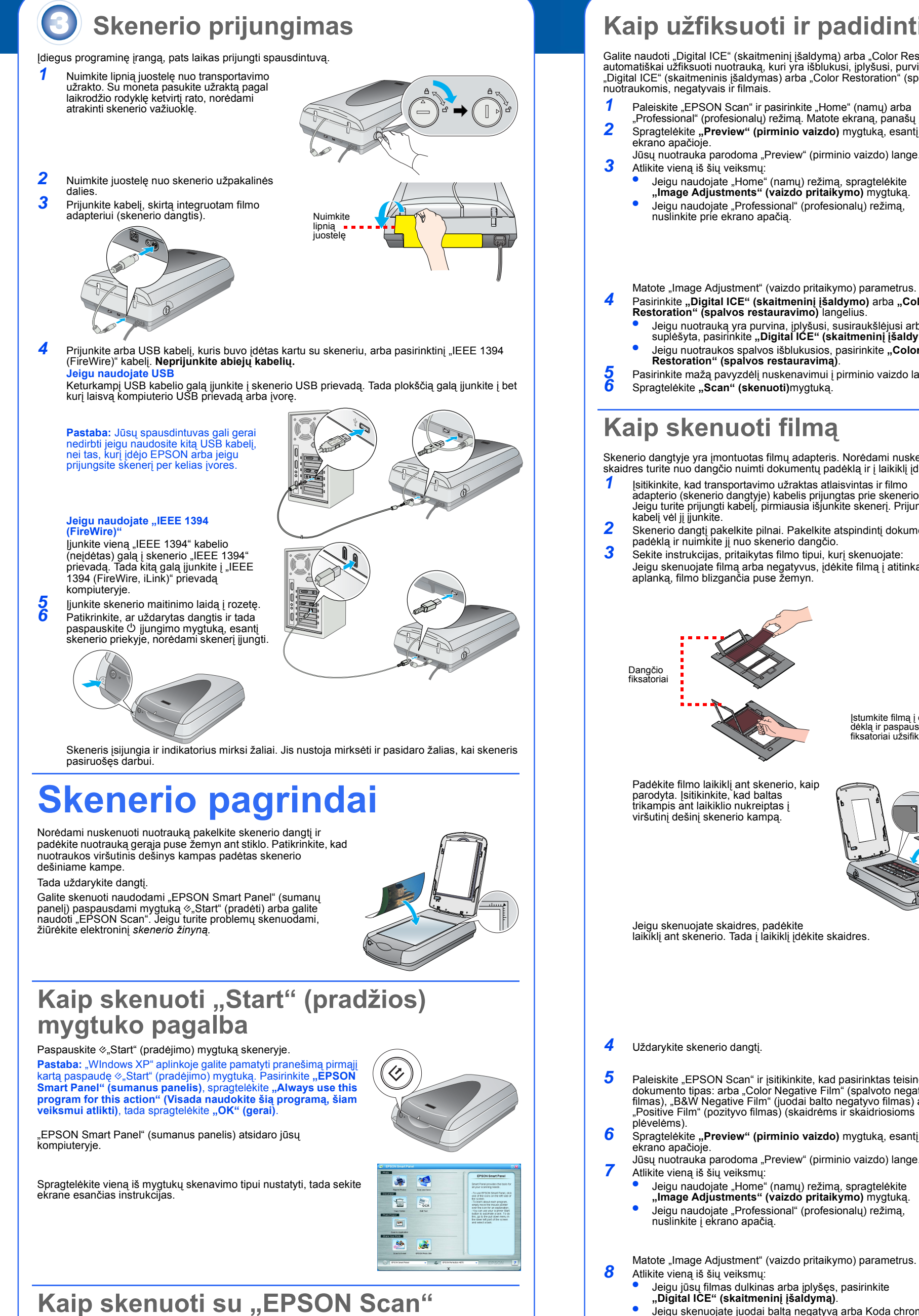

#### Galite paleisti "EPSON Scan" iš "Adobe Photoshop Elements" arba kitos su "TWAIN" suderintos programos. Taip pat galite paleisti "EPSON Scan" programą tiesiai iš savo kompiuterio. EPSON Scan" turi tris skenavimo režimus:

- "Full Auto Mode" (visiškai automatišką režimą) automatiškai kontroliuojantį skenvimo parametrus.
- "Home Mode" (namų režimą) filmų skenavimui ir didesniai skenavimo parametrų kontrolei, jskaitant "Digital ICE<sup>"</sup>" (skaitmeninį įšaldymą).
- "Professional Mode" (profesionalų režimą) pilnai skenavimo parametrų kontrolei.

## Kaip užfiksuoti ir padidinti nuotraukas

Galite naudoti "Digital ICE" (skaitmeninį įšaldymą) arba "Color Restoration" (spalvos restauravimą) automatiškai užfiksuoti nuotrauką, kuri yra išblukusi, įplyšusi, purvina, susiraukšlėjusi arba suplėšyta. "Digital ICE" (skaitmeninis įšaldymas) arba "Color Restoration" (spalvos restauravimas) veikia su

"Professional" (profesionalų) režimą. Matote ekraną, panašų į šį. Spragtelėkite "Preview" (pirminio vaizdo) mygtuką, esantį

"Image Adjustments" (vaizdo pritaikymo) mygtuką. Jeigu naudojate "Professional" (profesionalų) režimą,

EPSON Scan Home Mode Color Ograyscale O Black&Whit Image Adjustments... 🗋 Preview 💌 🛄 Help Cgrifguration... Close

Pasirinkite "Digital ICE" (skaitmenini įšaldymo) arba "Color Restoration" (spalvos restauravimo) langelius.

- Jeigu nuotrauką yra purvina, įplyšusi, susiraukšlėjusi arba suplėšyta, pasirinkite "Digital ICE" (skaitmeninį įšaldymą). Jeiau nuotraukos spalvos išblukusios, pasirinkite "Color Restoration" (spalvos restauravimą).
- Pasirinkite mažą pavyzdėlį nuskenavimui į pirminio vaizdo langą. Spragtelėkite "Scan" (skenuoti) mygtuką.

Skenerio dangtyje yra įmontuotas filmų adapteris. Norėdami nuskenuoti filmą, negatyvus arba skaidres turite nuo dangčio nuimti dokumentų padėklą ir į laikiklį įdėti filmą.

- Įsitikinkite, kad transportavimo užraktas atlaisvintas ir filmo adapterio (skenerio dangtyje) kabelis prijungtas prie skenerio. Jeigu turite prijungti kabelį, pirmiausia išjunkite skenerį. Prijungę
- Skenerio dangtį pakelkite pilnai. Pakelkite atspindintį dokumentų padėklą ir nuimkite jį nuo skenerio dangčio. Sekite instrukcijas, pritaikytas filmo tipui, kurį skenuojate:
- Jeigu skenuojate filmą arba negatyvus, įdėkite filmą į atitinkamą

35 mm negatyvo arba filmo juostelė Įstumkite filmą į dėklą kaip parodyta. Tada nuleiskite

laikikli ant skenerio. Tada i laikikli idekite skaidres.

Paleiskite "EPSON Scan" ir įsitikinkite, kad pasirinktas teisingas dokumento tipas: arba "Color Negative Film" (spalvoto negatyvo filmas), "B&W Negative Film" (juodai balto negatyvo filmas) arba "Positive Film" (pozityvo filmas) (skaidrėms ir skaidriosioms

Spragtelėkite "Preview" (pirminio vaizdo) mygtuką, esantį

Jūsų nuotrauka parodoma "Preview" (pirminio vaizdo) lange.

Jeigu naudojate "Home" (namų) režimą, spragtelėkite "Image Adjustments" (vaizdo pritaikymo) mygtuką. Jeigu naudojate "Professional" (profesionalų) režimą,

Matote "Image Adjustment" (vaizdo pritaikymo) parametrus.

- Jeigu jūsų filmas dulkinas arba įplyšęs, pasirinkite
- Jeigu skenuojate juodai baltą negatyvą arba Koda chrominį filmą, pasirinkite "Dust Removal" (dulkių nuėmimas) vietoj "Digital ICE" (skaitmeninio įšaldymo).
- Jeigu spalvos išblukusios, pasirinkite **"Color Restoration"** (spalvos restauravimą). Šis pasirinkimas yra nupilkėjęs,

jeigu pirminio vaizdo langas nerodomas. Pasirinkite mažą pavyzdėlį nuskenavimui į pirminio vaizdo langą. **10** Spragtelėkite "Scan" (skenuoti) mygtuką.

**Pastaba:** Jeigu skenuojate filmą naudodami "Digital ICE" (skaitmeninį įšaldymą), skeneryje galite išgirsti spragtelėjimą. Tai normalu.

## **Turite problemy?**

| Pirmiausia, patikrinkite skenerio indikatoriaus šviesas.                                                      |                                                                                                    |
|----------------------------------------------------------------------------------------------------|----------------------------------------------------------------------------------------------------|
| Mirksi žalia                                                                                                  | Šyla arba skenuoja.                                                                                                    |
| Žalia                                                                                                    | Pasirengęs skenuoti.                                                                                                    |
| Mirksi raudona                                                                                                | ļsitinkite, ar transportavimo užraktas atrakintas.<br>Pabandykite paleisti kompiuterį ir išjungti skenerį ir tada vėl jį įjungti.<br>Jeigu raudoma šviesa dar vis mirksi, kreipkitės į platintoją arba<br>"EPSON".                                                                                                    |
| Išjungtas                                                                                                    | Įsitikinkite, kad skeneris prijungtas prie kompiuterio ir ijungtas.                                                                                                    |
| Jeigu jūsų problema aprašyta čia, išbandykite šiuos pasiūlymus.                                               |                                                                                                    |
| "New Hardware Wizard" (naujos<br>techninės įrangos pagalbininkas)<br>atsiranda jūsų ekrane.                   | Spragtelėkite <b>"Cancel" (atšaukti)</b> ir sekite žingsnius "Programinės<br>įrangos įdiegimas" šiame lape. Atjunkite skenerį prieš įdiegdami<br>programinę įrangą.                                                                                                    |
| ljungus skeneris leidžia<br>girgždiančius garsus.                                                             | Įsitinkite, ar transportavimo užraktas atrakintas.                                                                                                    |
| Matote pranešimą apie<br>"HI-SPEED USB device" (didelio<br>greičio USB prietaisas)<br>"Windows XP" aplinkoje. | Spragtelėkite <b>"x</b> " pranešimo kampe, kad jį uždarytumėte. Jūsų<br>spausdintuvas veiks gerai, tačiau ne visu greičiu.                                                                                                    |
| Jūs matote klaidos pranešimą<br>kai bandote skenuoti arba<br>skeneris neskenuoja.                             | Įsitikinkite, ar skeneris prijungtas prie kompiuterio, įjungtas į elektros<br>tinklą ir elektros jungiklis įjungtas.<br>Įsitinkite, ar transportavimo užraktas atrakintas.<br>Ištrinkite šias programas: "ABBYY FineReader", "EPSON Photo<br>Print", "EPSON Scan", "EPSON Smart Panel" ir "ScanToWeb".<br>"Windows" valdymo skydelyje naudokite "Add/Remove Programs"<br>(Įtraukti/ištrinti programas) naudingą savybę programai ištrinti. Tada<br>sekite lape esančias instrukcijas skenerio programinei įrangai iš naujo<br>įdiegti.                                                                                                    |
| Negalite skenuoti negatyvų<br>arba skaidrių.                                                                  | [sitikinkite, ar filmų adapterio (skenerio dangtyje) kabelis prijungtas<br>prie skenerio (žiūrėkite 3 skyrių) ir atspindintis dokumentų padėklas<br>nuimtas.<br>Bandykite naudoti "Home" (namų) arba "Professional" (profesionalų)<br>režimą. [sitikinkite, kad "Document Type" (dokumento tipas) ar "Film<br>Type" (filmo tipas) atitinka tai, ką jūs skenuojate: arba "Color Negative<br>Film" (spalvoto negatyvo filmas), "B&W Negative Film" (juodai balto<br>negatyvo filmas) arba "Positive Film" (pozityvo filmas) (skaidrėms ir<br>skaidriosioms plėvelėms).<br>[sitinkite, ar transportavimo užraktas atrakintas.<br>Taip pat, patikrinkite, ar skenerio stiklas švarus ir filmo laikiklis yra<br>teisingoje pozicijoje. |
| Nuotraukos kraštas<br>nenuskenuotas.                                                                          | Patraukite nuotrauką mažiausiai 1,5 mm nuo viršutinio dešiniojo<br>dokumentų stalo krašto.                                                                                                    |

Čia ieškokite daugiau atsakymų:

- Du kartus spragtelėkite "*Perf4870" žinyno* piktogramą, esančią darbastalyje. (Jeigu neįdiegėte jo, įdėkite skenerio programinės įrangos kompaktinį diską į kompaktinių diskų kaupiklį arba DVD. "Custom Installation" (įprasto įdiegimo) ekrane pasirinkite **"Scanner Reference Guide"** (skenerio žinyną), tada spragtelėkite **"Install" (įdiegti)**. Turite turėti "Microsoft" Internet Explorer" arba "Netscape" Navigator" (versija 5.0 arba vėlesnė) norėdami perskaityti žinyną.
- Ekrane yra "Help for Smart Panel" (pagalba sumaniam paneliui) ir "EPSON Scan" Spragtelėkite "Help" (pagalbos) mygtuką arba klaustuką, kuris atsiranda ekrane šiose programose

## Saugumo instrukcijos

Perskaitykite visas šias instrukcijas ir pasilikite jas vėlesniam naudojimui. Laikykitės visų perspėjimų ir instrukcijų,

Skaryful ant skenerio. Skenerį pastatykite arti kompiuterio, kad sąsajos kabelis galėtų jį lengvai pasiekti. Nestatykite ir nelaikykite skenerio lauke, purvinose ir dulkinose vietose, prie vandens, šilumos šaltinių ar vietose, kurios dreba, vibruoja, kuriose yra aukšta temperatūra ir drėgme, tiesioginė saulės šviesa, stiprūs šviesos šaltiniai ar stiprūs temperatūrų svyravimai ir drėgmė. Nenaudokite šlapiomis rankomis. Padėkite skenerį arti elektros rozetės, iš kurios galima nesunkiai ištraukti laidą.

Elektros tiekimo laidai turi būti padėti taip, kad neatsirastų įbrėžimų, įpjovimų, nudilimų, susisukimų ir mazgų. Ant elektros laidų nedėkite daiktų ir ant jų nelipkite bei nevažinėkite. Ypatingai stenkitės, kad elektros laidai būtų tiesūs galuose ir tuose vietose, kur jie jeina ir išeina iš transformatoriaus.

Naudokite tiktai skenerio etiketėje nurodytą elektros šaltinį. Venkite naudoti rozečių, kurios yra toje pačioje grandinėje kaip foto kopijavimo aparatas arba oro kontrolės sistemos, kurios pastoviai isijungia ir išsijungia. Jeigu su skeneriu naudojate prailgintuvą, patikrinkite, ar bendras į prailgintuvą jjungtų prietaisų pajėgumas amperais neviršija prailgintuvo pajėgumo amperais. Taip pat įsitikinkite, kad bendras į elektros rozetę jjungtų prietaisų pajėgumas amperais neviršija elektros rozetės pajėgumo amperais. Nevieskite daugeriopų krūvių į elektros rozetę. Niekada neišrinkite, nekeiskite ar nebandykite pataisyti elektros laido, skenerio ar pasirinkties patys, jeigu skenerio žinynuose nėra specialiai nurodyta, kaip tai padaryti. Nekiškite i okiu daitu i annas, nes jie naito padeitų navojingos itampos zonas ar padaryti trumpa sujungima tarp atskiru

Nekiškite jokių daiktų į angas, nes jie gali paliesti pavojingos įtampos zonas ar padaryti trumpą sujungimą tarp atskirų dalių. Saugokitės elektros šoko. Už skenerio palikite vietos kabeliams ir palikite vietos virš skenerio, kad galėtumėte visiškai pakelti skenerio dangtį.

Išjunkite skeneri ir kreipkitės į kvalifikuota aptarnavimo tarnybos personalą šiais atvejais: Kai sugedo elektros laidas arba jungiklis; į produkta pateko skysčio; produktas buvo numestas arba buvo pažeistas korpusas; skeneris normaliai neveikla arba dirba ne taip. (Nereguliuokite tų mygtukus, kurie nėra aprašyti valdymo instrukcijose.)

Jeigu planuojate skenerį naudoti Vokietijoje, pastato instaliacijos turi būti apsaugotos 10 ar 16 amp srovės pertraukikliu, kad suteiktų adekvačią apsaugą nuo trumpojo sujungimo ir srovės apsaugą šiam skeneriui.

Visos teisės saugomos įstatymo. Jokios šio leidinio dalies negalima atgaminti, išsaugoti atgaminamų laikmenų sistemoje arba perduoti bet kokioje formoje ir bet kokiu elektroniniu, mechaniniu, kopijavimo, įrašymo ar kitokiu būdu be išankstinio raštiško "Seiko Epson Corporation" leidimo. Čia esanti informacija yra parengta tiktai naudojimui su "EPSON" skeneriu. "EPSON" nėra atsakinga už bet kokias šios informacijos panaudojimo su kitai sakeneriais pasekmes. "Seiko Epson Corporation" nei jos dukterinės bendrovės nėra atsakingos už žalą, nuostolius ar išlaidas, kurias patyrė produkto pardavėjas ar trečioji pusė dėl: nelaimingo atsitikimo, neteisingo panaudojimo, netinkamo elgesio su šiuo produktu arba neautorizuotų pakeitimų, taisymų ar šio produkto perdirbimo arba (išskyrus JAV) griežto "Seiko Epson Corporation" neudojimo ir priežiūros instrukcijų nesilaikymo. "Seiko Epson Corporation" nėra atsakinga už jokius nuostolius ar problemas, kylančias dėl bet kokio kitų vartotinų produktų pasirinkimo, negu tie, kurie sukurit kaio poriginalūs, EPSON" produktai arba. "Seiko Epson Corporation" neizolitos parautojimo, neitukai pato sintukai pasa. mo, negu tie, kurie sukurti kaip originalūs "EPSON" produktai arba "Seiko Epson Corporation" pripažinti "EPSON" produkt

"Seiko Epson Corporation" nėra atsakinga už jokius gedimus, kylančius dėl elektromagnetinių laukų poveikio, kurie kyla dėl bet kokių kitų sąsajos kabelių panaudojimo nei tie, kurie sukurti kaip "Seiko Epson Corporation" pripažinti "EPSON" produktai. "EPSON" produktai. "EPSON" pr

Zenkas. Bendra pastaba: Kiti čia paminėti produktų pavadinimai naudoti tik atpažinimo tikslais ir gali būti jų savininkų prekių ženklai. "EPSON" atsisako bet kokių teisių į šiuos ženklus. Autorių teisės priklauso © 2003 "Seiko Epson Corporation"

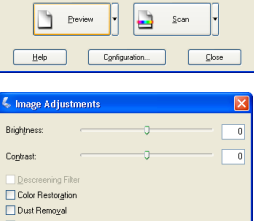

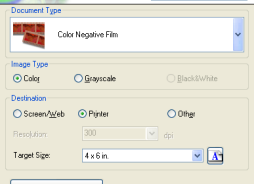

**EPSON** Scan

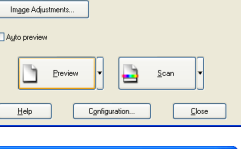

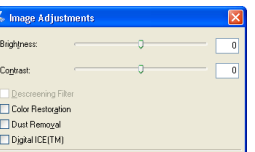

Help Reset Close

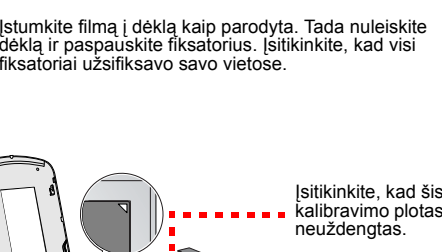